## Guía de instalación y uso Red Privada Virtual - VPN

Dirección General de Tecnologías de la Información

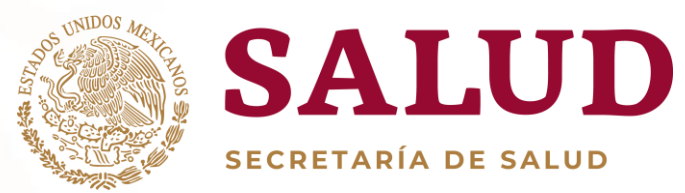

### Proceso de Instalación DE VPN

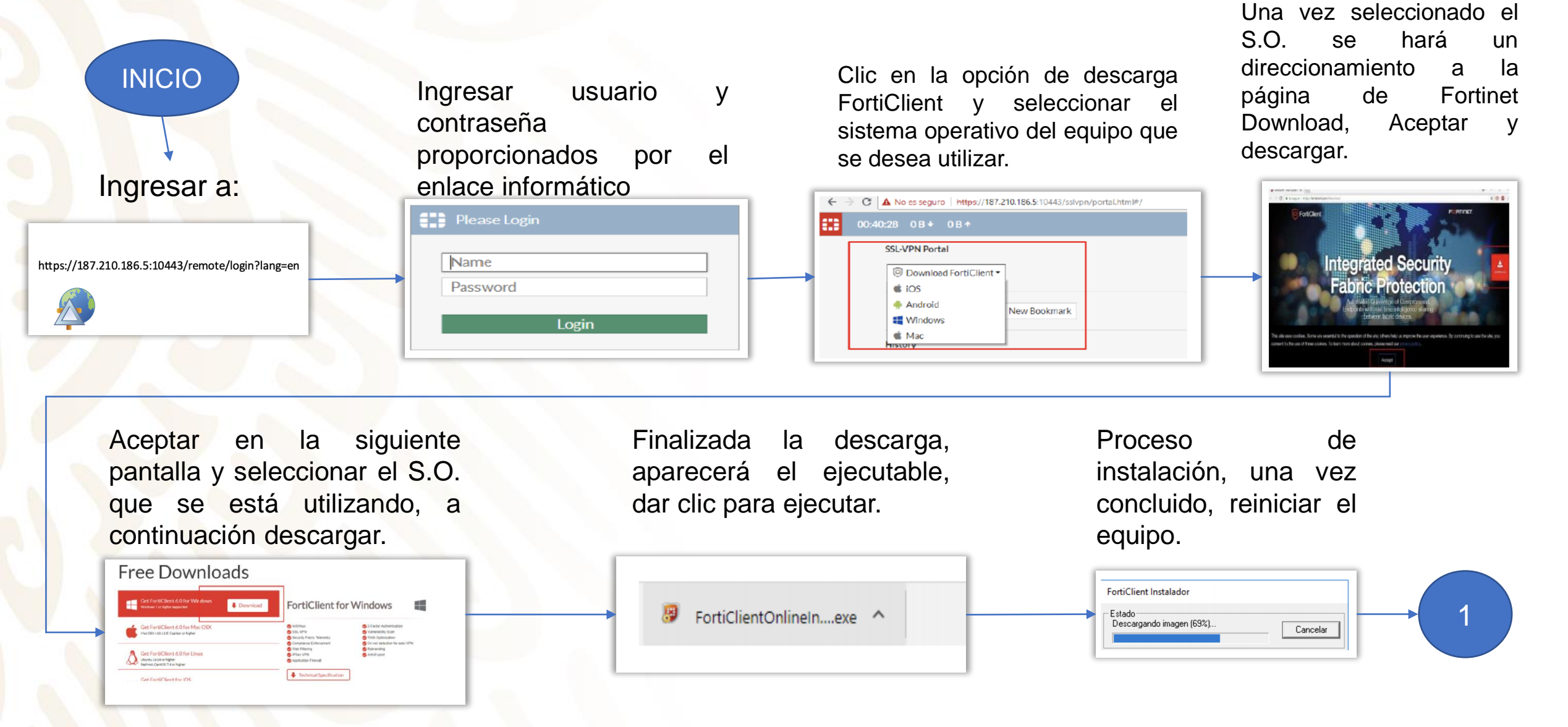

### Proceso de Instalación DE VPN

Una vez reiniciado el equipo, buscar en programas la aplicación FortiClient, ejecutar para iniciar.

#### FortiClient Aplicación de escritorio Aplicaciones FortiClient Diagnostic Tool Sugerencias de búsqueda forticlient - Ver resultados web forticlient download forticlient descargar forticlient windows 10

Una vez abierta la aplicación damos clic en la parte de ACCESO REMOTO>>clic en el engrane superior derecho>>Adicionar una nueva conexión

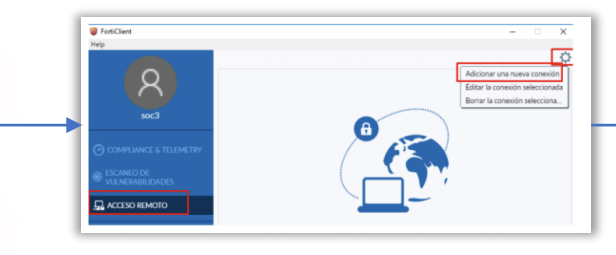

Se muestra la siguiente pantalla en la cual procedemos a configurar los siguientes parámetros:

| Nombre de Conexion     |                                                    |   |
|------------------------|----------------------------------------------------|---|
| Gateway Remoto         | 187.210.186.5                                      |   |
|                        | Adicionar Gateway Remoto Personalizar puerto 10443 |   |
| Certificado de Cliente | Ninguno                                            | • |
| Autenticación          | Preguntar en el login Guardar login                |   |
|                        | La No advertir de Certificado de Servidor Invalido |   |
|                        |                                                    |   |
|                        | Cancelar Guardar                                   |   |

Una vez que damos clic en Guardar aparece la siguiente pantalla en la cual seleccionamos la VPN adicionada, Ingresamos el nombre de usuario, contraseña y damos clic en Conectar

| 1                                                | F            |   |   |
|--------------------------------------------------|--------------|---|---|
|                                                  |              |   | L |
|                                                  |              |   |   |
|                                                  |              |   |   |
| Nombre de VPN                                    | soporte_soc1 | • | t |
| Nombre de VPN<br>Nombre de Usuario               | soporte_soc1 | • |   |
| Nombre de VPN<br>Nombre de Usuario<br>Contraseña | soporte_soc1 | • |   |
| Nombre de VPN<br>Nombre de Usuario<br>Contraseña | soporte_soc1 | • |   |

Aparece el porcentaje del Estado de conexión y un mensaje emergente el cual indica que la conexión se realizó de manera exitosa

Estado: 98

ortiClient System Tray Controlle

soporte\_soci

Nombre de VPN

FortiClient

Al Final se observa el estado VPN conectada, Para terminar la conexión VPN se procede a dar clic sobre la opción Desconectar

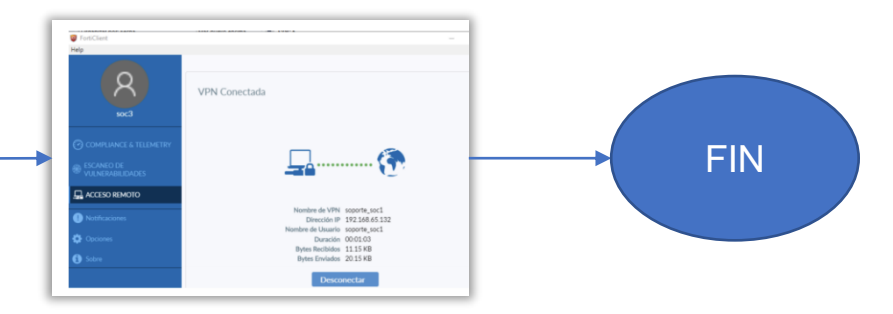

# Dirección General de Tecnologías de la Información

#### GRACIAS

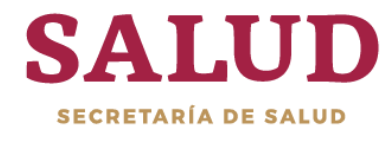

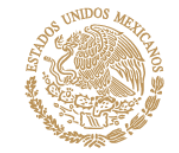